## Acrobat–Font Not Embedded

## Preflight

- T P .
  Open Adobe Acrobat Pro.
  2. Choose Preflight from the Edit menu (Edit > Preflight...).
- 3. In the Find field, type: Font not embedded to filter the options.

| Preflight                        |   |
|----------------------------------|---|
| Accelent Ren DO 2015 Penfiller - |   |
|                                  | 1 |
|                                  |   |
|                                  |   |
|                                  |   |
|                                  |   |
|                                  |   |
|                                  |   |
|                                  |   |
|                                  |   |
|                                  |   |
|                                  |   |
|                                  |   |
|                                  |   |
|                                  |   |
|                                  |   |

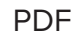

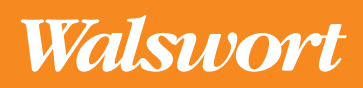